## **OpenScape Business**

How to: Konfiguration **NFON** SIP Trunk

| Date       | Version | Änderungen                                                           |
|------------|---------|----------------------------------------------------------------------|
| 30.06.2017 | 1.0     | Configuration guide V1.0 NFON SIP Trunk for Unify OpenScape Business |
| 10.09.2024 | 1.1     | redaktionelle Änderungen                                             |
|            |         |                                                                      |

**Hinweis**: Die Basis für dieses Dokument ist die zum Zeitpunkt der Zertifizierung aktuelle OpenScape Business. Da die OpenScape Business ständig weiterentwickelt wird, können sich künftig Eingabemasken und Oberflächen als auch die Anforderungen ändern. Die hier beschriebenen Einstellungen und Eingaben gelten dann sinngemäß.

## 1. NFON Portal (https://portal.nfon.com):

- Login to the NFON Portal using your credentials sent to you via mail
- Change your password (at first time usage)

|                                               | 22                                                                      |                                                  |               | Ô 🕘 + |
|-----------------------------------------------|-------------------------------------------------------------------------|--------------------------------------------------|---------------|-------|
| Bruce Thomas Wayne                            | K0001 - NFON AG                                                         | 8                                                |               | ⊕ de  |
| User<br>Jessica Alba<br>User Data<br>Contract | User Data<br>First name<br>Jessica<br>Username<br>jessica.alba@nfon.com | Last name Alba Password GENERATE & SEND PASSWORD |               |       |
|                                               | Language<br>English                                                     |                                                  | Profile image |       |

- Go to "contract" > "SIP Trunk" and you will find your SIP Trunk information for setting it up in OpenScape Business.

| Ne     SIP Trunk       +49 xxxxxxxxxxx(0-9)     Base Number       SIP Username     SIP Password       KAXL xxxxxxx     xxxxxxxxxxxxxxxxxxxxxxxxxxxxxxxxxxxx                                                                                            |                    | Csi                                                 |                                         |
|----------------------------------------------------------------------------------------------------|--------------------|-----------------------------------------------------|-----------------------------------------|
| No. HAR SIP Trunk<br>+49 xxxxxxxxxxx(0-9) Base Number<br>SIP Username SIP Password<br>KAXL XXXXXXX XXXXXXXXXXXXXXXXXXXXXXXXXXX                                                                                                    | Bruce Thomas Wayne | K0001 - NFON AG                                     | 8                                       |
| nk     +49 xxxxxxxxxxxxxxx(0-9)     Base Number       SIP Username     SIP Password       KAXL XXXXXXX     xxxxxxxxxxx       Site for Emergency calls     Registrar Server       München, Leonrodstr. 68     trunk.cloud-cfg.com       CANCEL     SAVE | er                 | SIP Trunk                                           |                                         |
| +49 xxxxxxxxxxxxxxxxxxxxxxxxxxxxxxxxxxxx                                                                                                    | ntract             | SIF ITUIK                                           |                                         |
| SIP Username SIP Password<br>KAXL XXXXXXX XXXXXXXXXXXXXXXXXXXXXXXXXXX                                                                                                    |                    | +49 xxxxxxxxxxxx(0-9)                               | Base Number                             |
| Site for Emergency calls Registrar Server<br>München, Leonrodstr. 68 trunk.cloud-cfg.com<br>CANCEL SAVE                                                                                                    |                    | SIP Username<br>KAXL XXXXXX                         | SIP Password                            |
| CANCEL SAVE                                                                                                    |                    | Site for Emergency calls<br>München, Leonrodstr. 68 | Registrar Server<br>trunk.cloud-cfg.com |
|                                                                                                    |                    |                                                     | CANCEL SAVE                             |
|                                                                                                    |                    |                                                     |                                         |
| +49 xxxxxxxxxxxxxx (0-9) Base Number                                                                                                    |                    | +49 xxxxxxxxxxx (0-9)                               | Base Number                             |

SIP Username and SIP Password need to be entered in the OpenScape Business Web interface:

## 2. Setup of your NFON Trunk using the OpenScape Business Web Interface

- Logon to your OpenScape Business
- Go to "setup"
- Click on "Central Telephony" and then on "Edit Internet Telephony"

| Home      | Administrators     | Setup Expert mode Data Backup License Management Service Center                                                                                                    |  |  |  |  |
|-----------|--------------------|----------------------------------------------------------------------------------------------------|--|--|--|--|
| Setup     |                    |                                                                                                    |  |  |  |  |
| ✓ Wizards | 5                  | Central Telephony                                                                                                    |  |  |  |  |
| Basic II  | nstallation        |                                                                                                    |  |  |  |  |
| Networ    | k / Internet       | Edit CO Trunk ISDN / Analog / ITSP                                                                                                    |  |  |  |  |
| Teleph    | ones / Subscribers |                                                                                                    |  |  |  |  |
| Central   | Telephony          | Edit Access parameters of the Internet Telephony Service Provider (ITSP), e.g., user account, password, SIP station number                                                                                   |  |  |  |  |
| User Te   | elephony           | Edit Voicemail Access numbers for integrated voicemail. Set up of voicemail hoves                                                                                                    |  |  |  |  |
| UC Suit   | e                  | Phone Book / Speed Dialing                                                                                                    |  |  |  |  |
| Circuit   |                    | Set up central speed-dial destinations for the system's internal phone book                                                                                                    |  |  |  |  |
|           |                    | Edit         Multisite Management<br>Configuration of multi-ITSP connections           Edit         Call Detail Recording<br>Set up call detail recording connection parameters for call detail applications |  |  |  |  |
|           |                    |                                                                                                    |  |  |  |  |
|           |                    | Edit Music on Hold / Announcements<br>Record new melodies and announcements for Music on Hold and announcement before answering                                                                              |  |  |  |  |
|           |                    | Edit Entrance telephone<br>Set up call allocation and access authorization for the entrance telephone at the analog station connection                                                                       |  |  |  |  |
|           |                    |                                                                                                    |  |  |  |  |
|           |                    |                                                                                                    |  |  |  |  |
|           |                    |                                                                                                    |  |  |  |  |
|           |                    |                                                                                                    |  |  |  |  |
|           |                    |                                                                                                    |  |  |  |  |
|           |                    |                                                                                                    |  |  |  |  |

- Enter your Country code, Local area code, and PABX number
- Click on "OK and next" at the bottom

| Setup - Wizards - Central Telephony - Internet Telephony                                                                                                    |          |             |
|----------------------------------------------------------------------------------------------------|----------|-------------|
| Over                                                                                                    | view     |             |
| Note: changes done in expert mode must be reviewed/repeated after running through the wizard.<br>Note: At least the configuration of the 'Country code' is needed for features such as 'Internet telephony' and 'MeetMe conference'. |          |             |
| PABX number<br>Country code: 00                                                                                                    | 49       | (mandatory) |
| Local area code: 0                                                                                                    | XXXXXX   | (optional)  |
| PABX number:                                                                                                    | XXXXXXXX | (optional)  |
|                                                                                                    |          |             |

- Check Activate Provider at the "NFON" column and click on "Edit"

| inrichtung - Wizards - Zer   | ntrale Telephonie - Internet-Telefor   | nie            |                                     |                            |             |
|------------------------------|----------------------------------------|----------------|-------------------------------------|----------------------------|-------------|
| Hinweis: Im Expertenmodus di | urchgeführte Änderungen müssen nach Du | ırchlaufen des | Wizards überprüft/wiederholt werden | Länderspezifische Ansicht: | Deutschland |
|                              | Provider aktiviere                     | n              |                                     |                            |             |
| Hinzufügen                   |                                        |                | Anderer Provider                    |                            |             |
| Bearbeiten                   |                                        |                | 1&1                                 |                            |             |
| Bearbeiten                   |                                        | 2              | COLT UK & Europe                    |                            |             |
| Bearbeiten                   |                                        | 10             | COLT VPN                            |                            |             |
| Bearbeiten                   |                                        |                | Ecotel sipTrunk 2.0                 |                            |             |
| Bearbeiten                   |                                        |                | ecotel sipTrunk Connect 1.0         |                            |             |
| Bearbeiten                   |                                        |                | ecotel sipTrunk DDI                 |                            |             |
| Bearbeiten                   |                                        |                | Ennit AG                            |                            |             |
| Bearbeiten                   |                                        |                | equada                              |                            |             |
| Bearbeiten                   |                                        |                | GMX                                 |                            |             |
| Bearbeiten                   |                                        |                | HFO Telecom NGN                     |                            |             |
| Bearbeiten                   |                                        |                | MK Netzdienste                      |                            |             |
| Bearbeiten                   |                                        |                | M-net                               |                            |             |
| Bearbeiten                   |                                        |                | NFON                                |                            |             |
| Bearbeiten                   |                                        |                | O2 All-IP Voice SIP                 |                            |             |
| Bearbeiten                   |                                        |                | Peoplefone AG (DE)                  |                            |             |
| Bearbeiten                   |                                        |                | Purtel                              |                            |             |

- NFON server addresses are preconfigured, nothing has to be changed here, check "enable provider" then click on "OK & next".

| Setup - Wizards - Central Telephony - Internet Telephony | la de la companya de la companya de la companya de la companya de la companya de la companya de la companya de |
|----------------------------------------------------------|----------------------------------------------------------------------------------------------------|
| Internet Telephor                                        | y Service Provider                                                                                             |
| Provider Name                                            | NFON                                                                                                    |
| Secure Trunk                                             | 0                                                                                                    |
| Domain Name.                                             | trunk.cloud-cfg.com                                                                                            |
| Provider Registrar<br>Use Registrar                      | ۷                                                                                                    |
| IP Address / Host name                                   | trunk.cloud-cfg.com                                                                                            |
| Port                                                     | 5060                                                                                                    |
| Reregistration Interval at Provider (sec                 | 600                                                                                                    |
| Provider Proxy<br>IP Address / Host name                 | trunk.cloud-cfg.com                                                                                            |
| Port                                                     | 5060                                                                                                    |
| Provider Outbound Proxy Use Outbound Proxy               | 0                                                                                                    |
| IP Address / Host name                                   | 0.0.0                                                                                                    |
| Port                                                     | 0                                                                                                    |
|                                                          |                                                                                                    |
| Help Abort Back OK & Next                                | Delete Data                                                                                                    |

- Now a new internet telephony station must be created. In order to do so click on "Add" as shown below.

|              |   |  | Name of Internet Telephony Stati |
|--------------|---|--|----------------------------------|
| Add          | ) |  | New Internet Telephony Station   |
| $\mathbf{)}$ |   |  |                                  |
|              |   |  |                                  |
|              |   |  |                                  |

- Enter your Information given by NFON in the fields below

SIP User Name is entered in "Internet telephony station" and "Authorisation name" field.

In the "Default Number" column enter the phone number in the format shown below (E-164 format with a leading "+", usually the number of the intercept position).

| Internet Telephony Station for NEON                      |
|----------------------------------------------------------|
| interior deprony oral of the oral                        |
| Internet telephony station: XXXXXXXXXXXX                 |
| Authorization name: XXXXXXXXXXXXXXXXXXXXXXXXXXXXXXXXXXXX |
| Password: ••••                                           |
| Confirm Password: ••••                                   |
| ITSP-multiple route:                                     |
| Default Number: +49XXXXXX                                |

Enter one of the call numbers supplied by your network provider here. This will be used in outgoing calls as the calling party number in case no other number is available for the respective call. All call numbers supplied by your network provider are to be entered within the trunk and telephones configuration (DID field) primary CO access.

Then click "OK & next" on the bottom.

 Now make sure that all corresponding DIDs are entered in the station, group etc. setup. Finally click on Display Status to see, if the OpenScape Business has registered successfully to the NFON SIP Trunk. If the field shows green and you see a registered on the righthand side you are done!

| Setup - Wizards - Central Telephony - Internet Telephony |          |                                       |                      |  |  |  |
|----------------------------------------------------------|----------|---------------------------------------|----------------------|--|--|--|
|                                                          |          | Status for the Internet Telephony Ser | vice Provider (ITSP) |  |  |  |
|                                                          | Provider |                                       | User                 |  |  |  |
| Restart                                                  | NFON     | Enabled                               | registered           |  |  |  |

In case of a problem click the "Diagnose" button. A new window will show information about the internal status of the system and gives first hints about the source of the problem. In addition, the list of configuration parameters is shown. Please check if the data you entered are correct.